## 初めに

このたびは、製品のお買い上げいただき、誠にありがとうございました。

ご使用前にこの取扱説明書をよくお読みのうえ、正しくお使いください。

なお、お読みになった後はいつでもご覧いただけますよう、大切に保管してください。

### 目 次

| ■機器のセットアップ方法  | P.01 |
|---------------|------|
| ■スタートアップウィザード | P.02 |
| ■初期設定         | P.04 |
| ■常時録画設定       | P.07 |
| ■モーション録画設定    | P.09 |
| ■録画データ再生      | P.13 |
| ■録画データバックアップ  | P.15 |
| ■ログイン方法       | P.18 |

## 機器のセットアップ方法

#### ■機器本体の配線の接続セットアップ例について説明します。

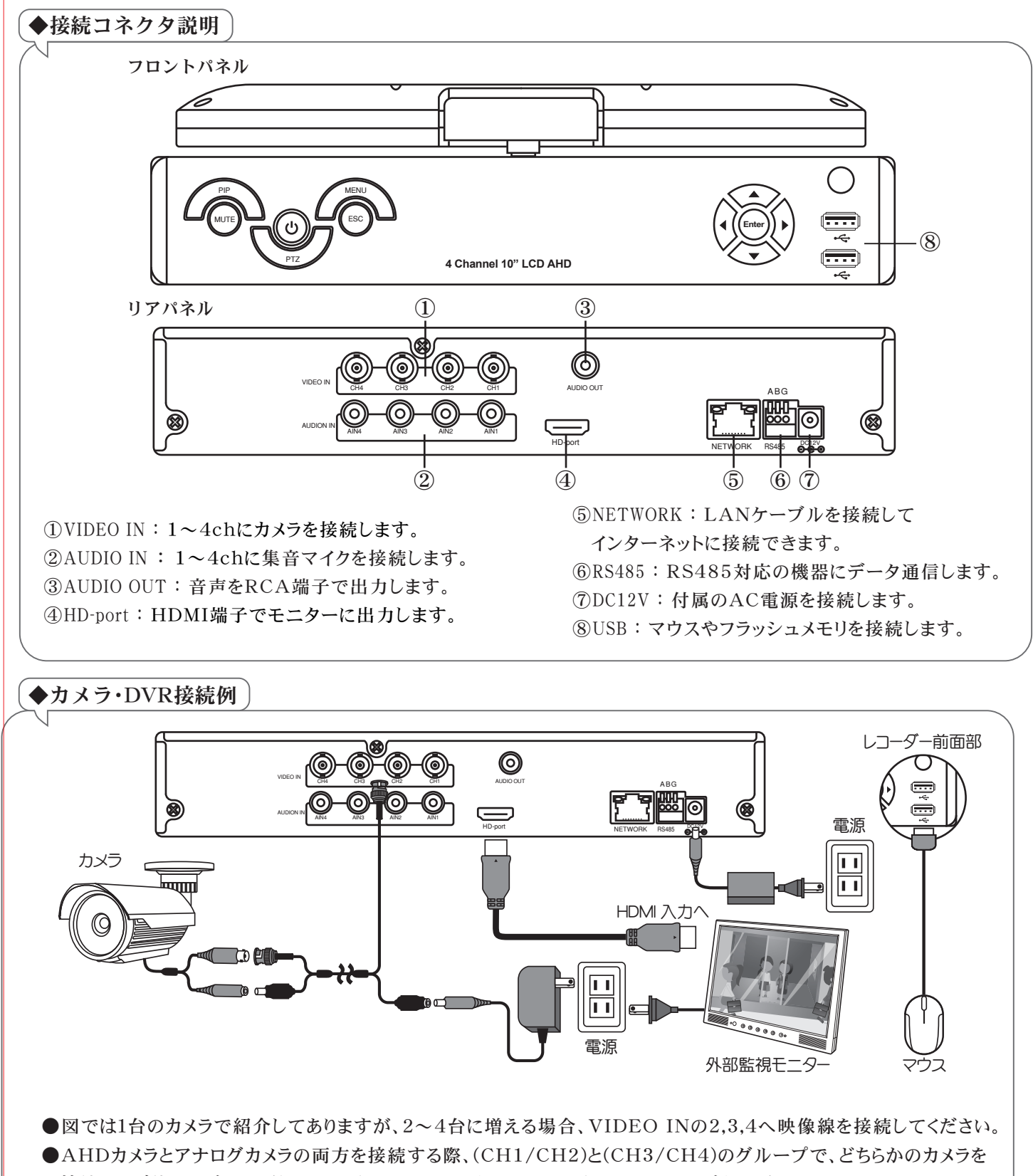

- 接続してご使用ください。(例 CH1/CH2にAHDカメラ、CH3/CH4にアナログカメラ)
- ●遠隔操作を行う場合、NETWORKと書かれたLAN端子にLANケーブルを接続してください。
- ●モニターは1920×1080以上の解像度のモニターへ接続することをおすすめします。

## スタートアップウィザード

■本製品のご購入後初めて起動しますと、言語設定・時刻設定・ネットワーク設定と初期設定画面が表示され ます。下記の順で設定を行います。ウィザードで設定した内容は、再度設定を変更することも可能です。

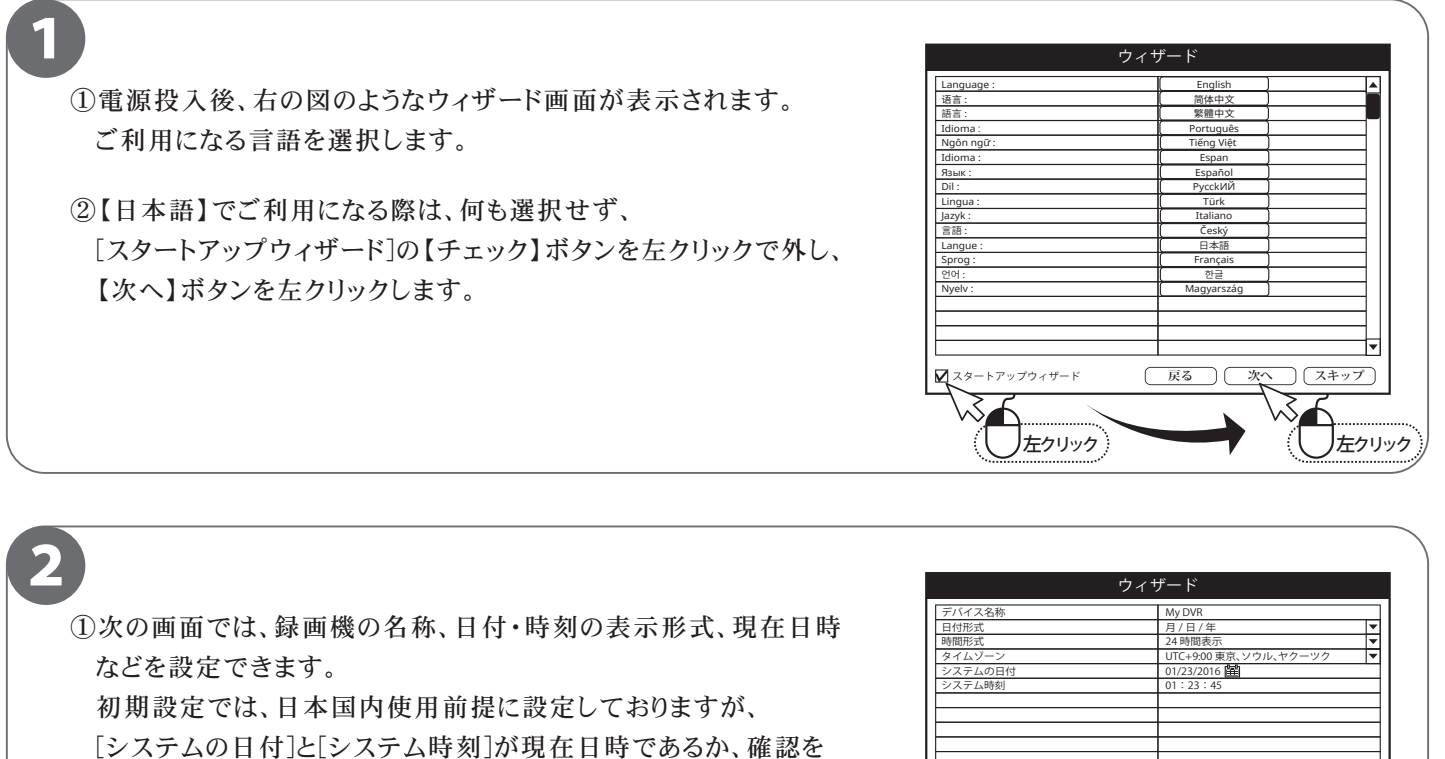

お願いします。

②日時にズレがなければ、【次へ】ボタンを左クリックします。

# 

#### 🎼 ワンポイントアドバイス

#### ●デバイス名称やシステムの日時を変更する場合―――

デフォルトのデバイス名称を変更したい場合や、システムの日時を正しい日時に変更する場合は、 それぞれの項目をマウスで左クリックすると、入力用のキーボードや、プルダウンメニューが表示します。

|                     | ウィザード                  |                                    |                 |        |   |        |        |                      |                           |   |    |              |  |
|---------------------|------------------------|------------------------------------|-----------------|--------|---|--------|--------|----------------------|---------------------------|---|----|--------------|--|
| -1 <sup>°°) /</sup> | デ<br>日<br>時<br>タ・<br>シ | バイス:<br>付形式<br>間形式<br>イムゾ・<br>ステム( | 名称<br>-ン<br>の日付 |        |   |        |        | My<br>月/<br>24<br>U1 | DVR<br>日/年<br>9:00<br>201 |   | 6  | 左クリック        |  |
|                     | My<br>1                | DVR_                               | 3               | 4      | 5 | 6      | 7      | 8                    | 9                         | 0 | Ва | <>           |  |
|                     | q<br>a                 | w<br>s                             | e<br>d          | r<br>f | t | y<br>h | u<br>i | i                    | 0                         | Ī | [  | ] \<br>Enter |  |
|                     | Sł                     | nift                               | Z               | X      | C | V      | b      | n                    | m                         | , | Č. |              |  |
|                     | LE                     | sc                                 |                 |        |   |        |        |                      |                           |   |    |              |  |

|               | ウィザード               |
|---------------|---------------------|
| デバイス名称        | My DVR              |
| 時間形式          | 24時間表 マ             |
| タイムゾーン        | UTC+9:00 京、ソウ マク マク |
| システムの日付       | 01/23/26            |
| ,             |                     |
|               | ウィザード               |
| バイス名称         | v DVR               |
| 付形式           | ▶ 月/日/年 ▶           |
| 間形式           | 年/月/日               |
| イムゾーン         | 月/日/年 / 🗸           |
| ステムの日付        | 日/月/年               |
| <b>イ</b> テム時刻 | 01:23:45            |
| マテム時刻         | 01:23:45            |
|               |                     |

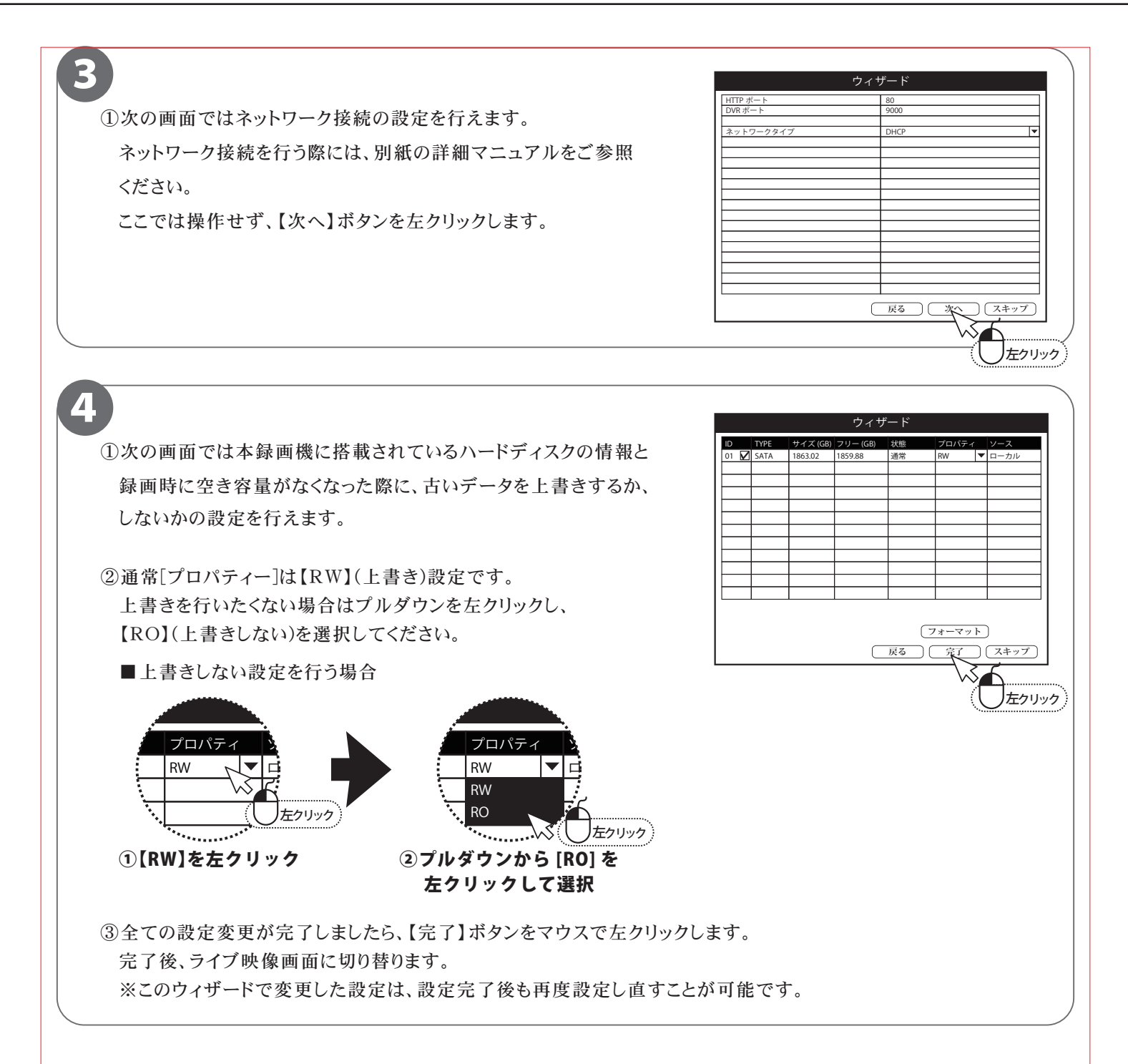

## 初期設定

■工場出荷設定の状態でご利用になる際に、必要な設定を行います。モニターの画面解像度や、パスワード変更など、必ず行う必要がございます。

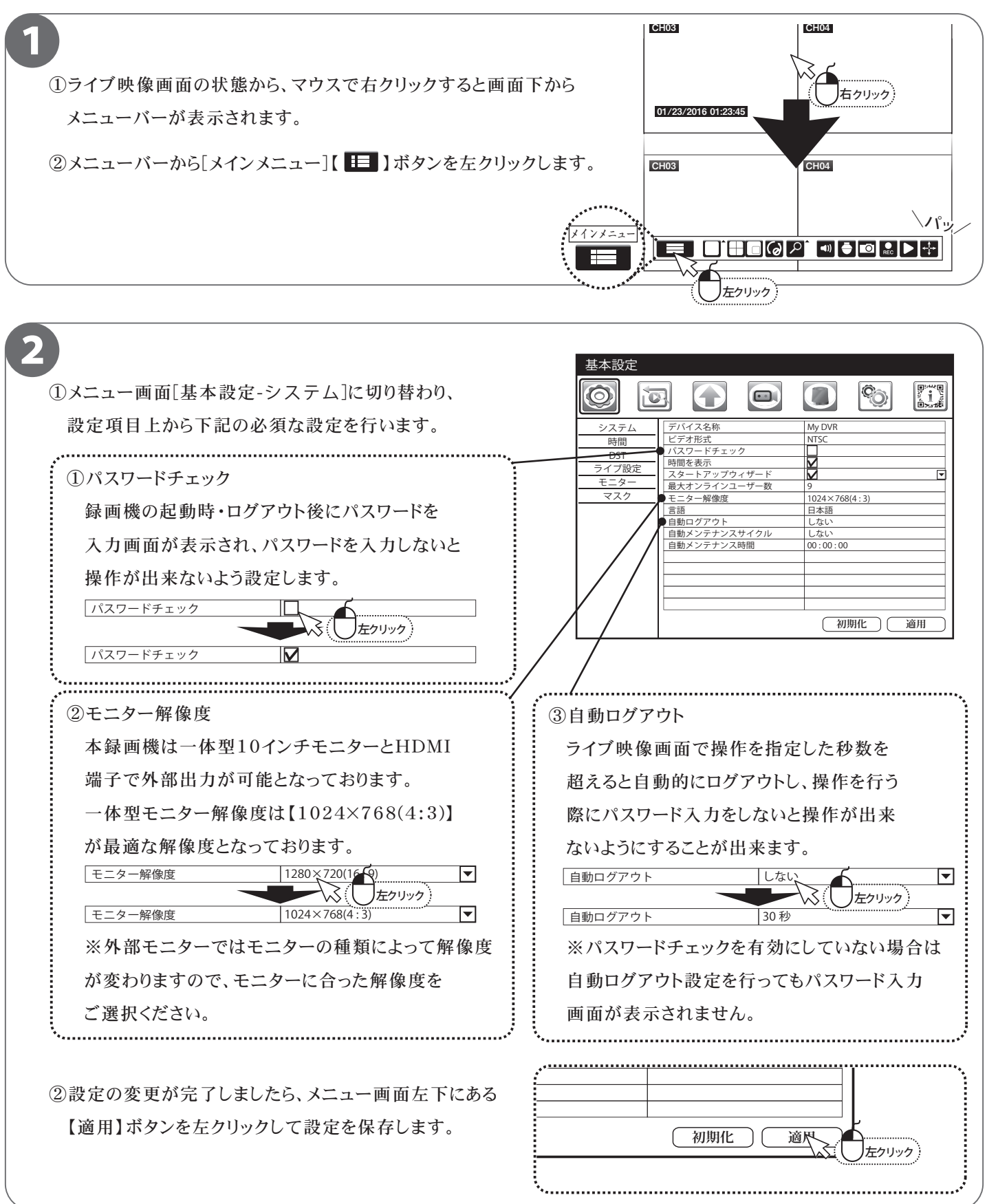

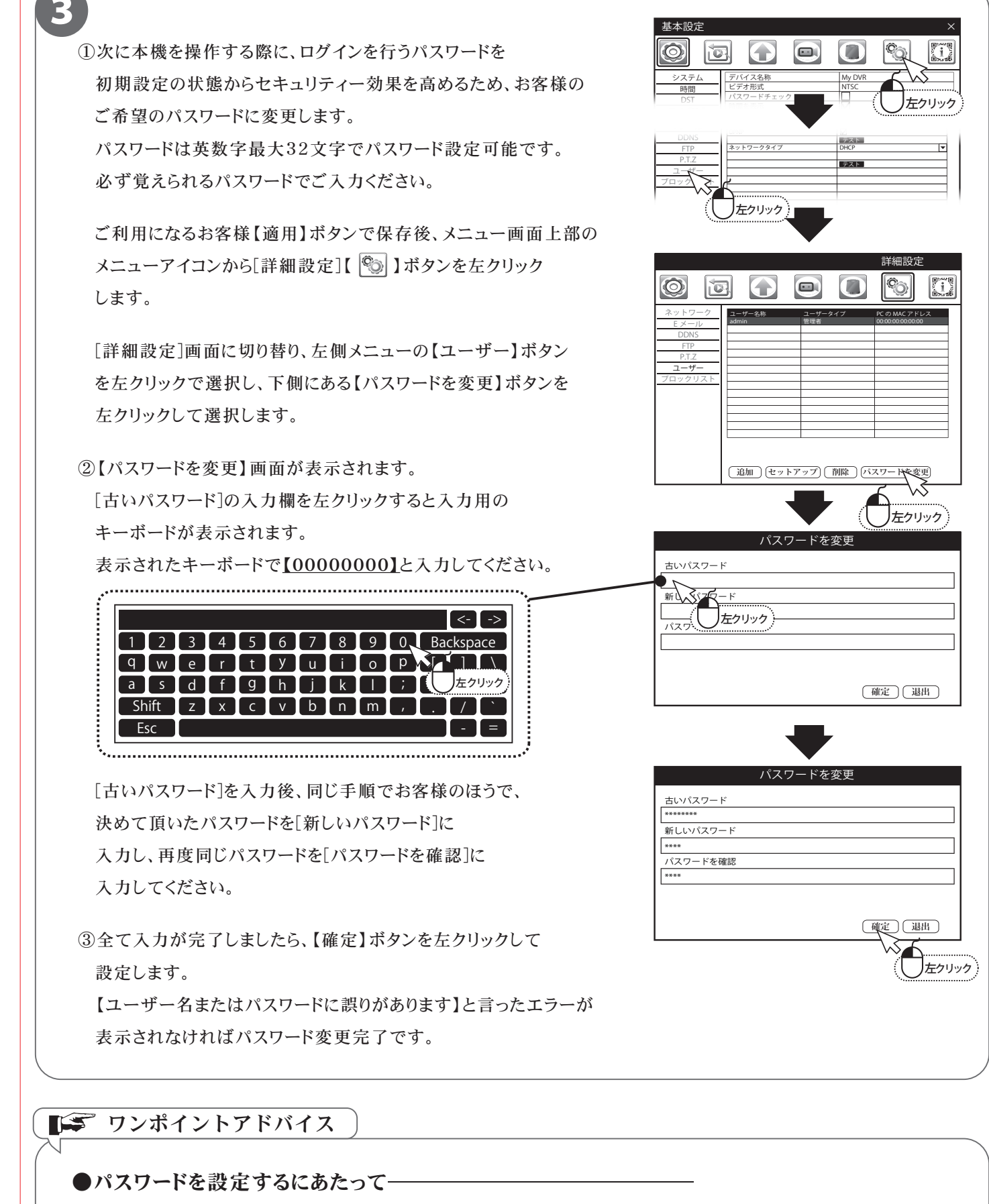

本機のパスワード登録では英数字最大32文字を入力できます。

セキュリティーを高めるため、特定されやすいお客様の【名前】や【生年月日】、また【カードナンバー】など、

予測できるものや、第三者に知られてはならないワードをパスワードにすることは大変危険です。

 ①パスワード入力完了後、[詳細設定]画面の右上にある
 【×】(閉じる)ボタンを押し、ライブ映像画面に切り替りましたら 設定完了です。

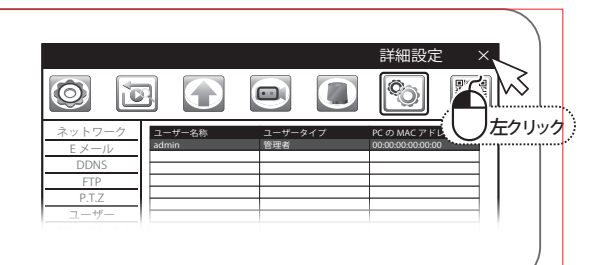

#### ▲ 必ずお読みください

ログインパスワードを忘れた場合、パスワードリセットを行うため、本機を弊社にお送り頂くことになります。 必ず、パスワードはご自身で忘れないよう管理をお願いします。

∠ パスワード メモ (パスワードに関するヒントなどに使用ください。 — ※パスワードは書かないでください。) –

## 録画する(常時録画設定)※モーション録画の設定は P.09 へ

■本製品は、画質や録画のコマ数など設置現場に応じた様々な設定ができます。 常時録画は、24時間常に録画を行う設定になっています。

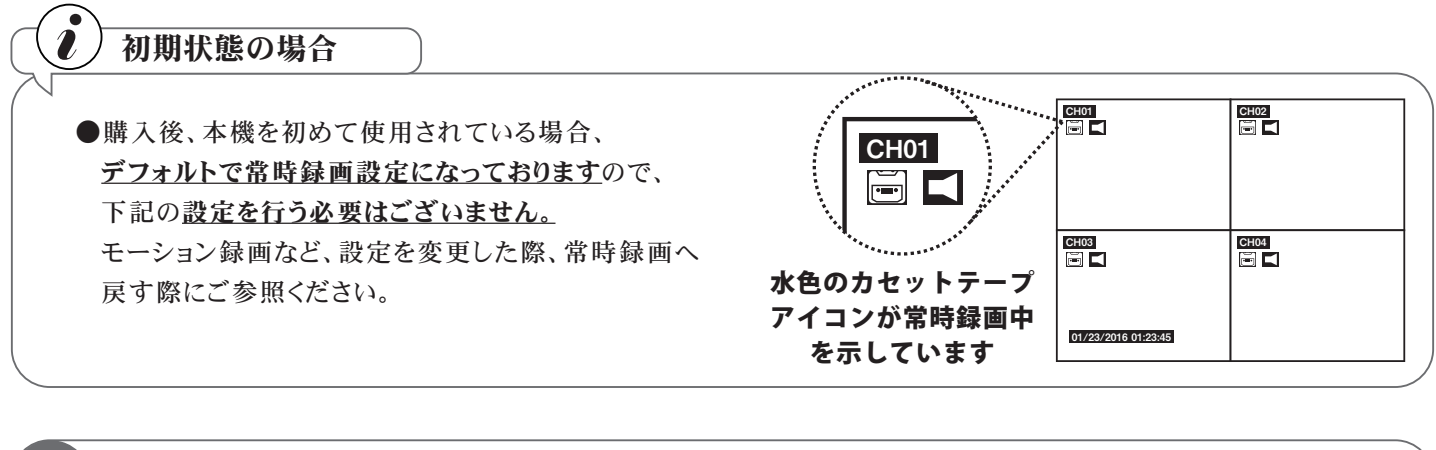

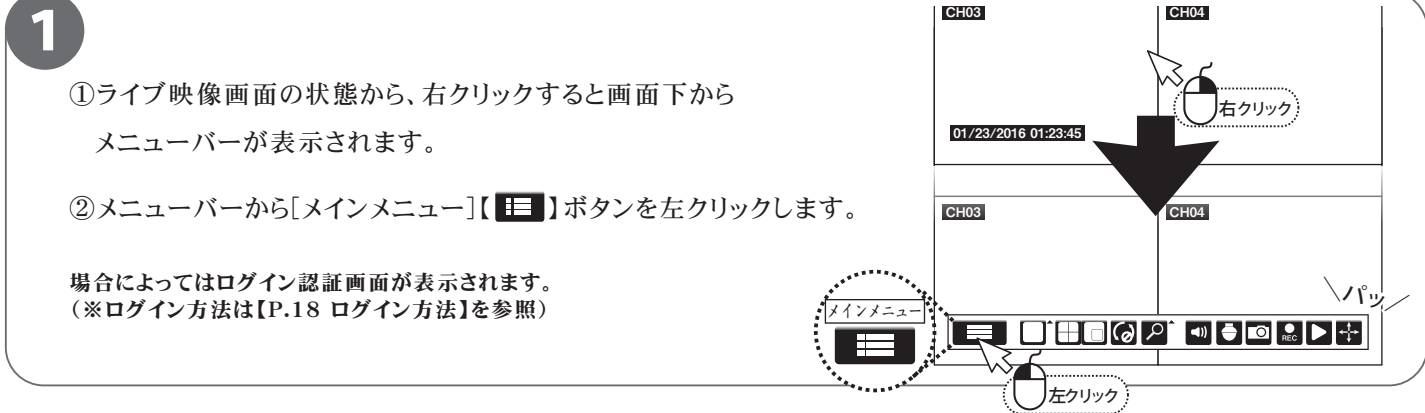

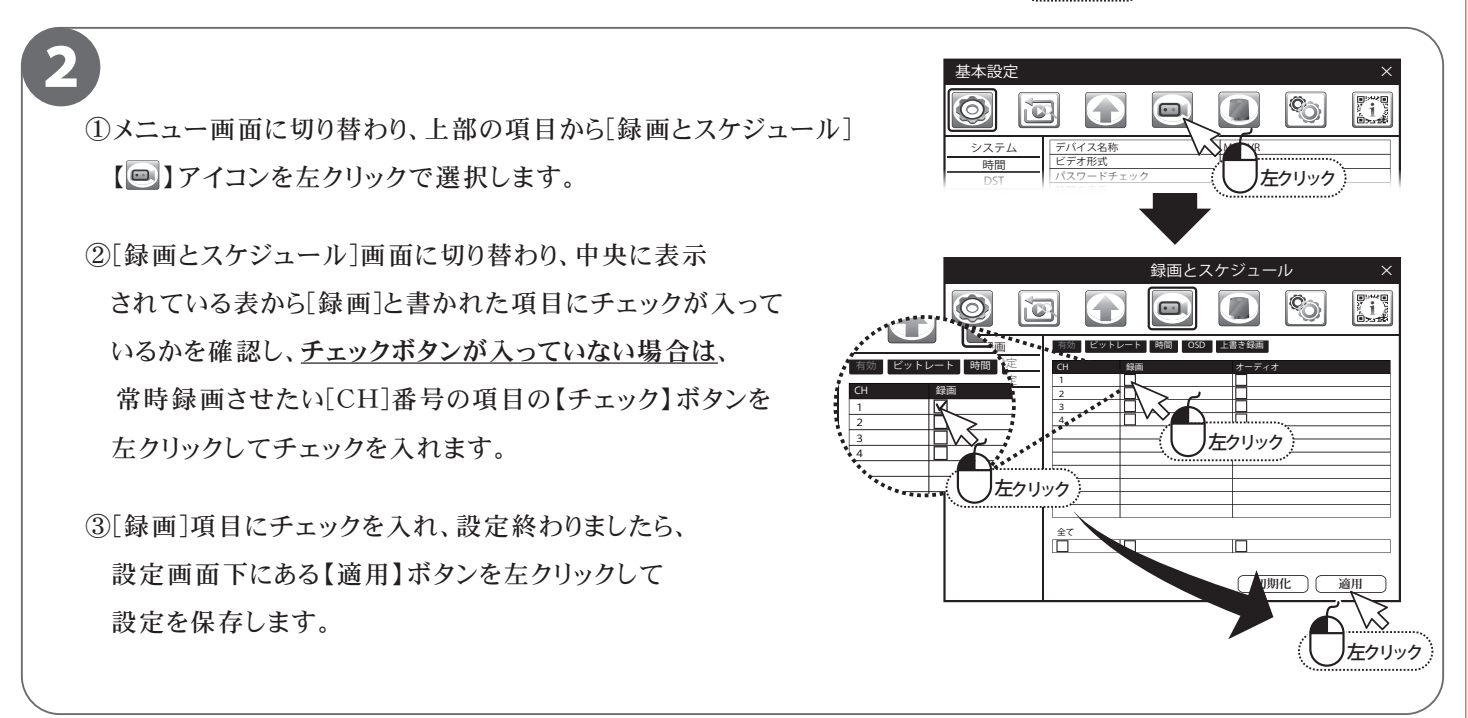

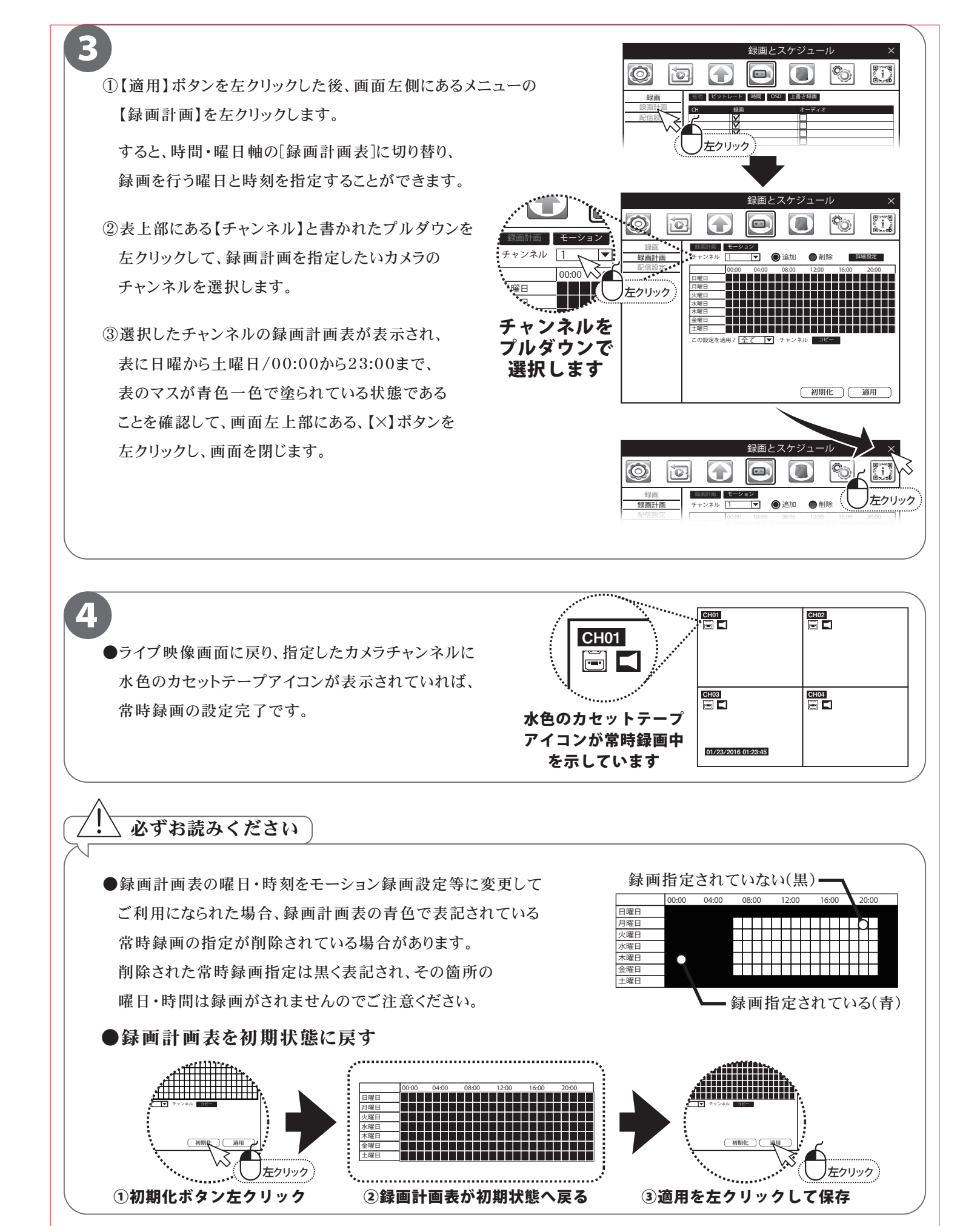

**P.08** 

## 録画する(モーション録画設定)※常時録画の設定は P.07 へ

#### ■モーション録画とは、画面の動きを検知して録画する設定です。 動きを検知してから動きが終わるまでを録画しますので、ハードディスク容量の節約ができます。

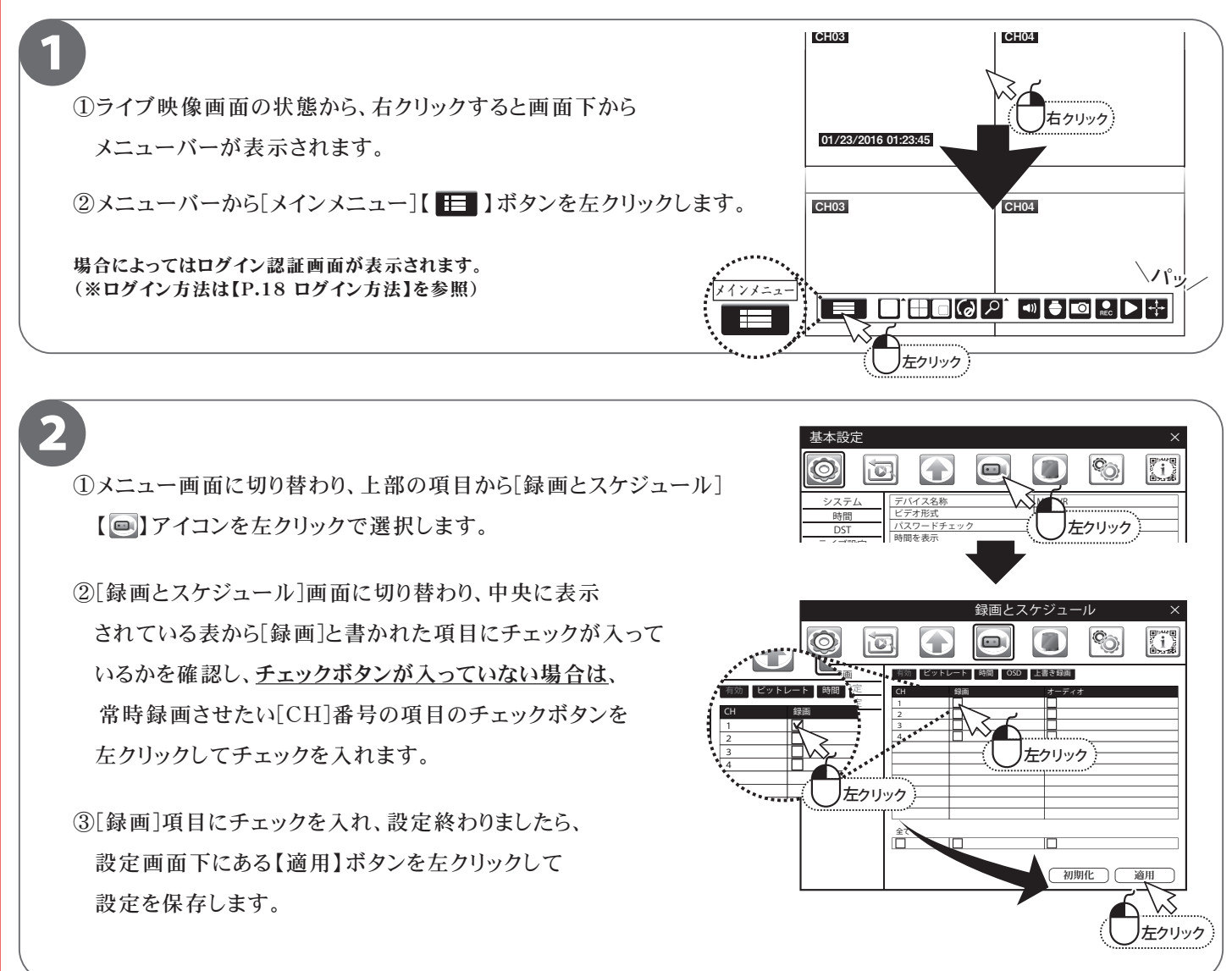

①【適用】ボタンを左クリックした後、画面左側にあるメニューの
 【録画計画】を左クリックします。

5

すると、時間・曜日軸の[録画計画表]に切り替り、 常時録画を行う曜日と時刻を指定することができます。 モーション録画を行う場合、常時録画の日時・時間 指定を外す必要があります。

②モーション録画を設定したいカメラチャンネルを 表上部の【チャンネル】と書かれたプルダウンを マウスで左クリックして、指定したいチャンネル 番号を選択します。

選択すると指定した常時録画の録画計画表が 表示されます。

③表上部の【削除】ボタンをマウスで左クリックして 選択します。

録画計画表の日曜日/00:00から土曜日/24:00を マウスで左ドラッグし、指定さている常時録画設定を 削除します。

④削除後、画面下部にある【適用】ボタンをマウスで 左クリックして設定保存します。

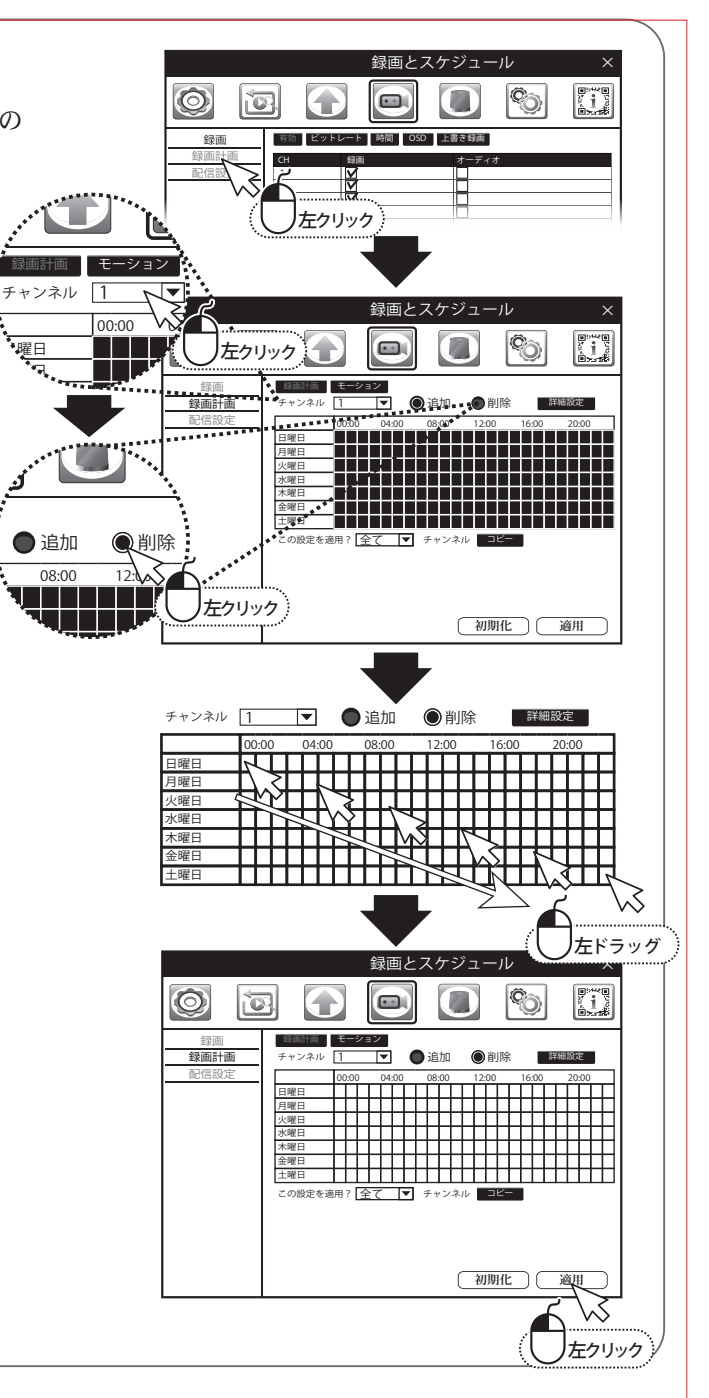

- Δ
- ①【適用】ボタンを左クリックした後、画面表上部にある 【モーション】ボタンを左クリックします。

すると、[モーション]の録画計画表に切り替り、 モーション録画を行う曜日と時刻を指定することが できます。

- ②表上部にある【チャンネル】と書かれたプルダウンを 左クリックして、[モーション]録画計画を指定したい カメラのチャンネルを選択します。
- ③選択したチャンネルの[モーション]録画計画表が 表示され、表に日曜から土曜日/00:00から24:00 まで、表のマスが黄色一色で塗られている状態で あることを確認します。

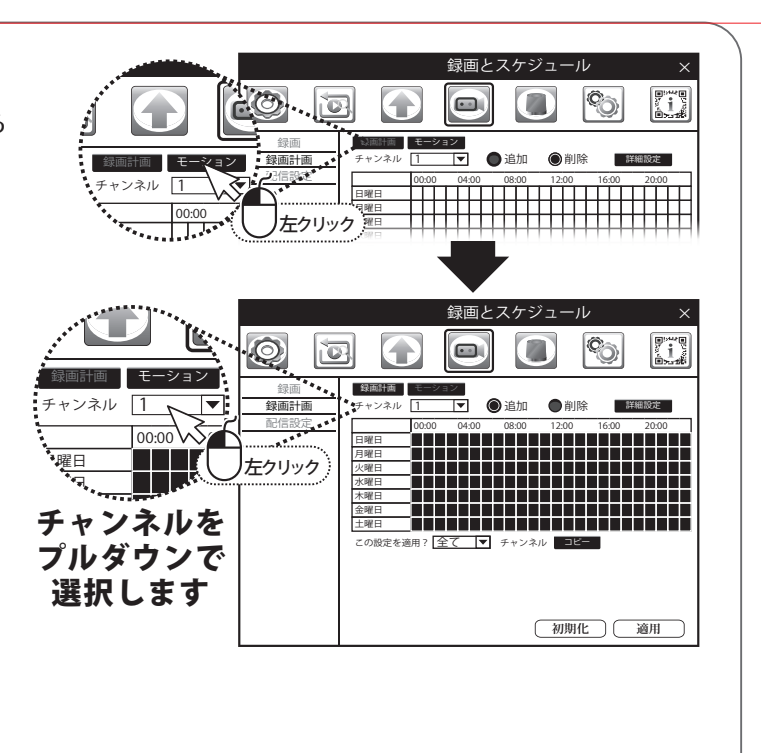

#### 5

- ①上部の項目から[アラームとスケジュール]
  ()アイコンを 左クリックで選択します。
- ②[アラームとスケジュール]画面に切り替わり、中央に表示 されている表から[有効]と書かれた項目に、モーション録画 させたいカメラ[CH]番号の項目の【チェック】ボタンを 左クリックしてチェックを入れます。
- ③[有効]項目にチェックを入れ、設定終わりましたら、 設定画面下にある【適用】ボタンを左クリックして 設定を保存します。
- ③設定保存後、画面左上部にある、【×】ボタンを左クリックし、 画面を閉じて、ライブ映像画面に戻ります。

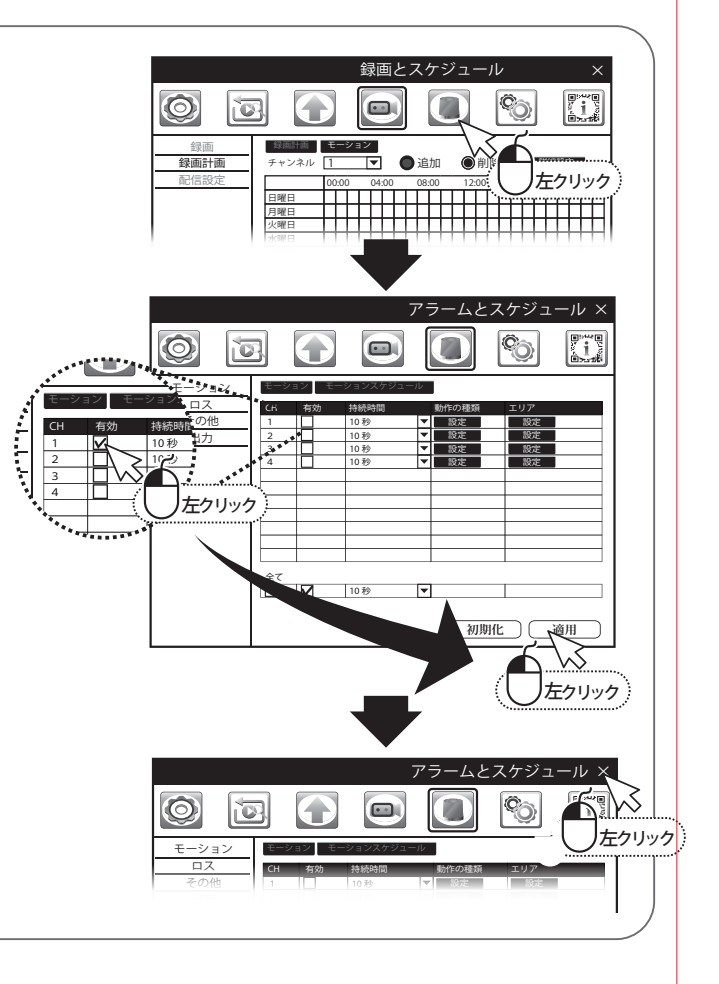

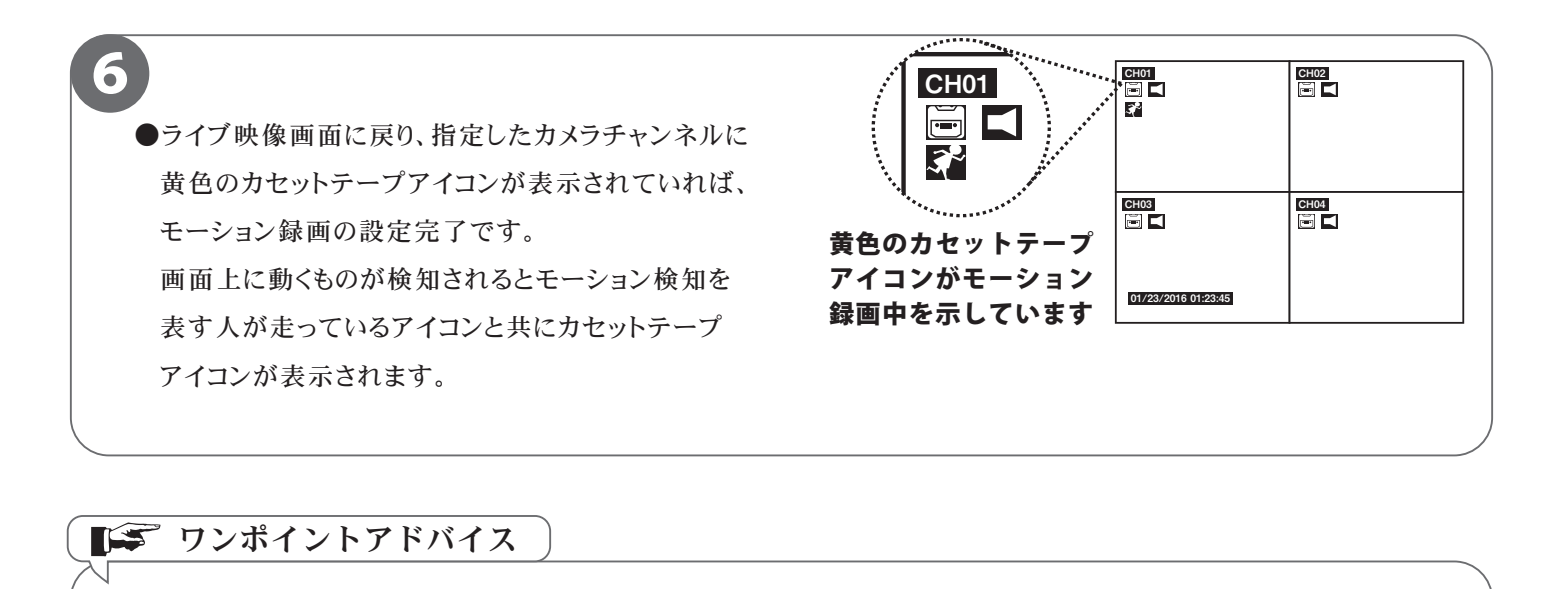

モーション録画を設定しているのに常時録画される場合
 モーション録画を設定したはずなのに、常に録画がされているといった場合、以下の内容をチェックしてください。
 録画計画のスケジュール指定を削除ができていない。
 【P.10】に記載している、録画とスケジュールの項目内の、常時録画の計画表日時が青色で指定されている場合がございます。指定がされている場合は削除ボタンを押し、マウスで指定箇所をクリックして削除してください。
 手動録画モードになっている。
 モーション録画設定後、画面左上に緑色のカセットテープのようなアイコンが表示されている場合、

メニューバーの項目にある手動録画ボタンが押されている状態です。

手動録画モードの状態では、常時、モーション録画関係なく、OFFにしない限り常に録画状態になりますので、 もう一度手動録画ボタンを押して解除してください。

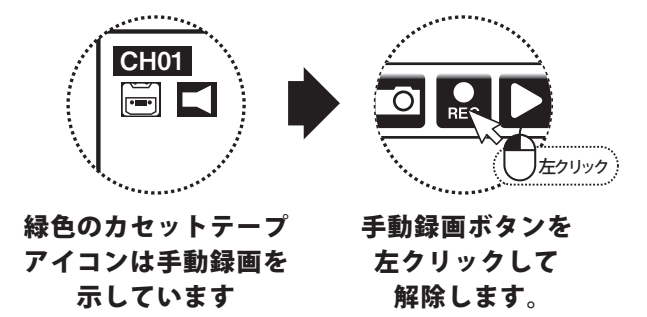

## 録画データの再生

■本機では、録画データをカレンダーから日付を選択し、タイムラインで再生したい時刻を選択する方法を 説明します。

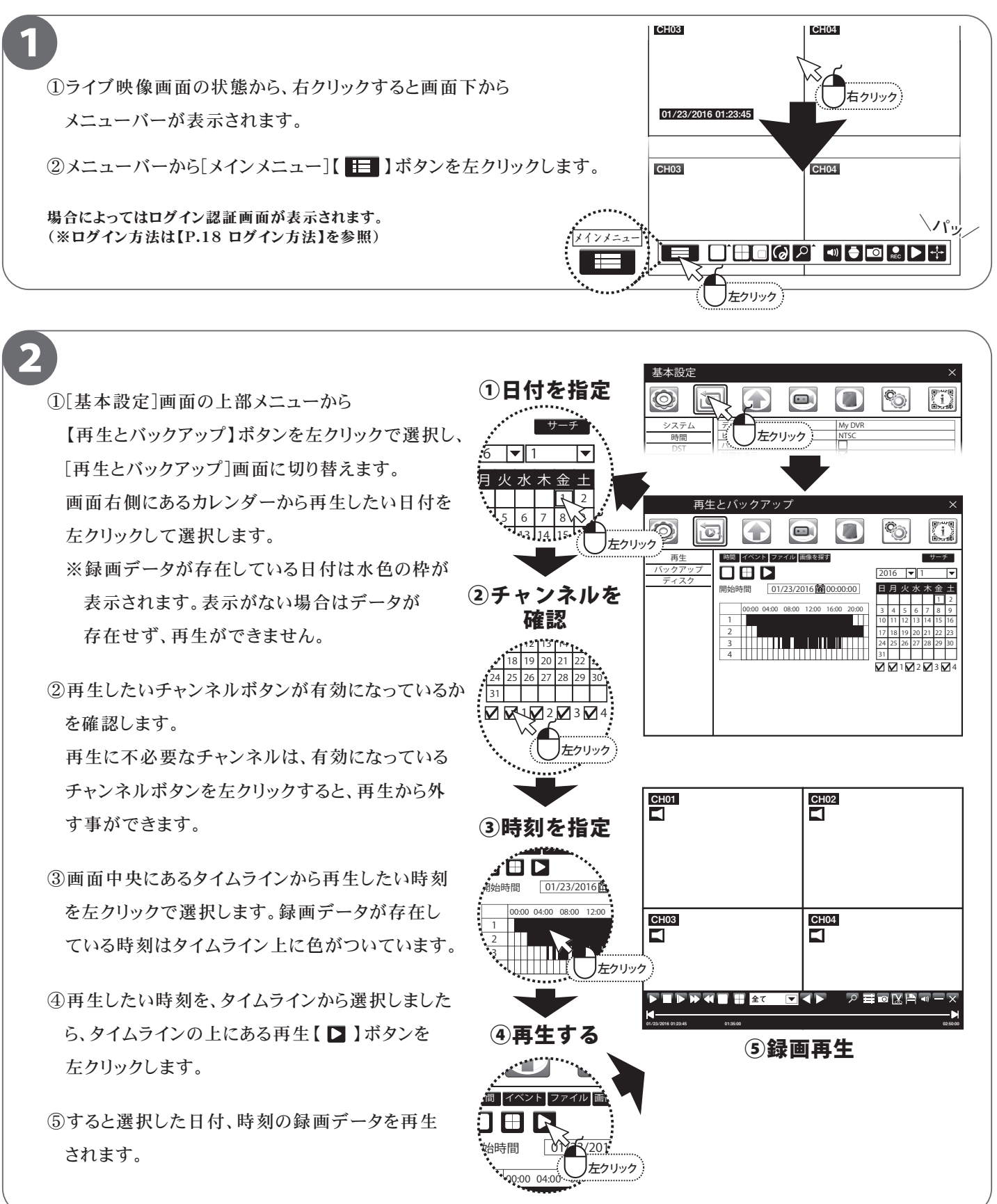

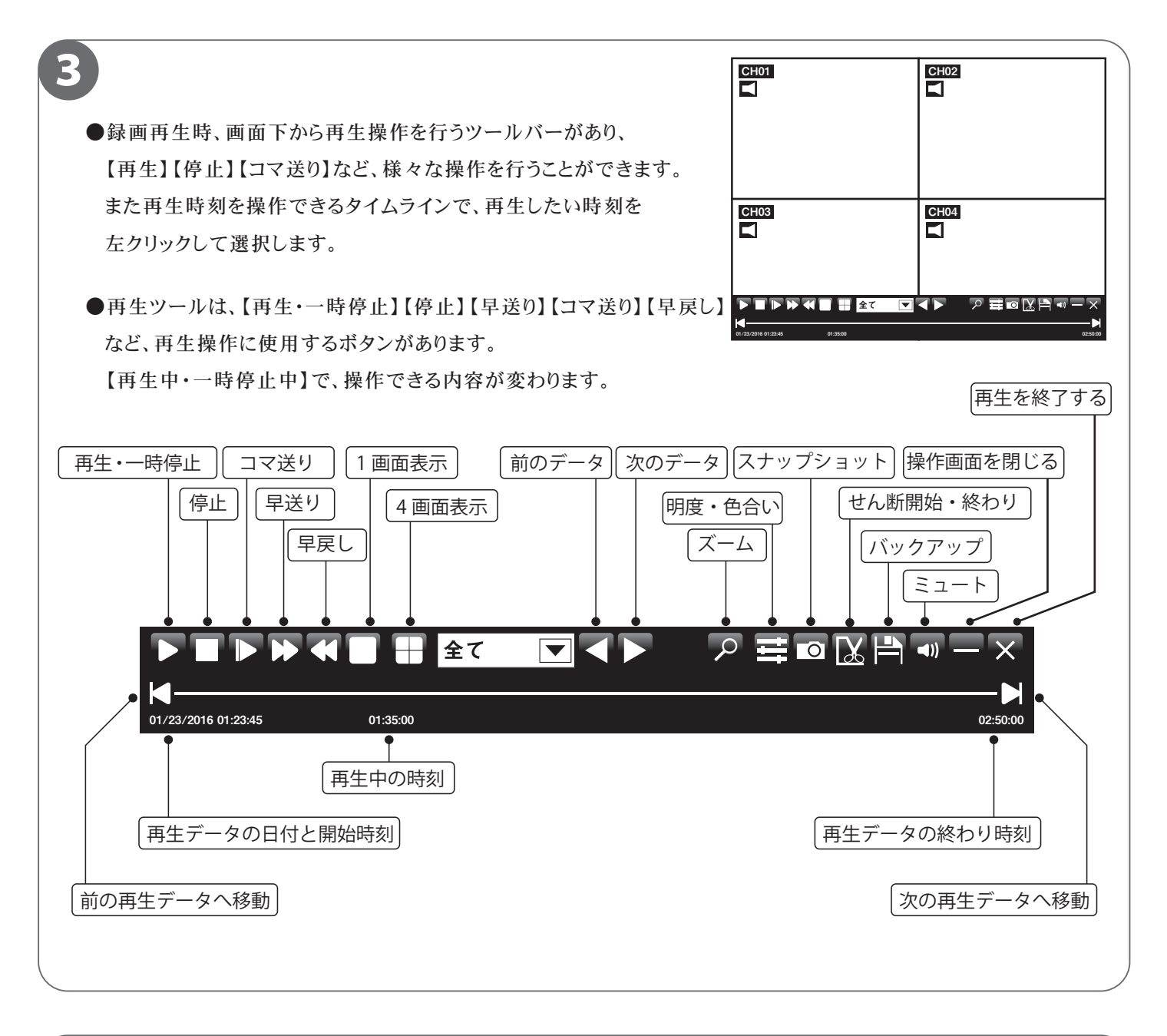

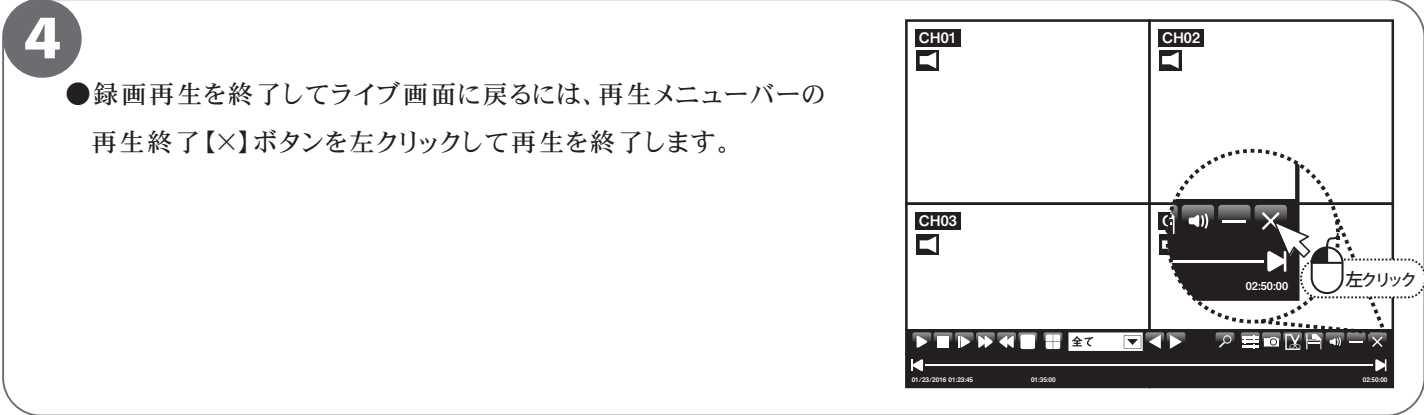

## 録画データのバックアップ

■本機では、録画データを外部の記録メディア(USBメモリー)にバックアップする事ができるので、 録画データの管理や提出などが可能です。

あらかじめ録画データを再生・確認し、バックアップしたい時間をメモしてから行ってください。

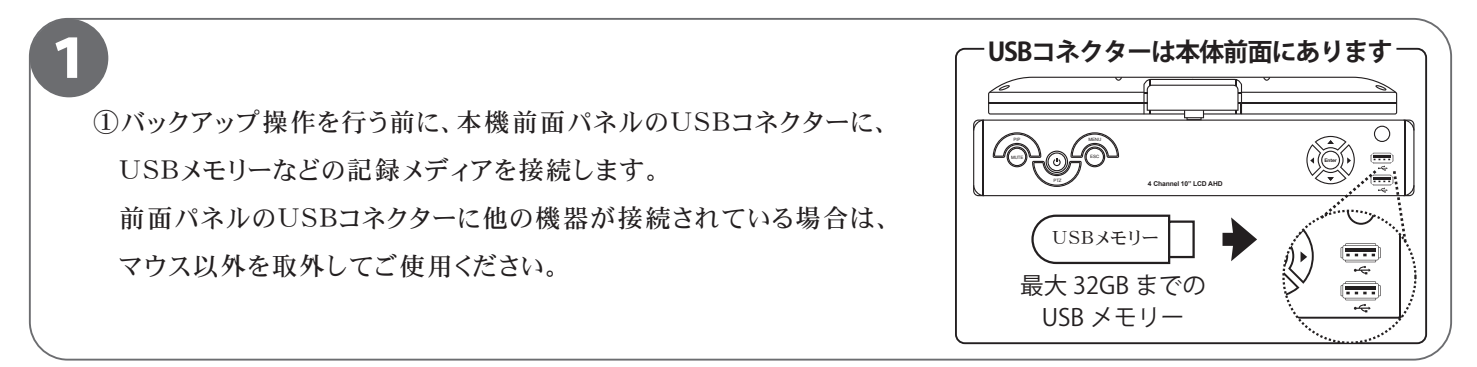

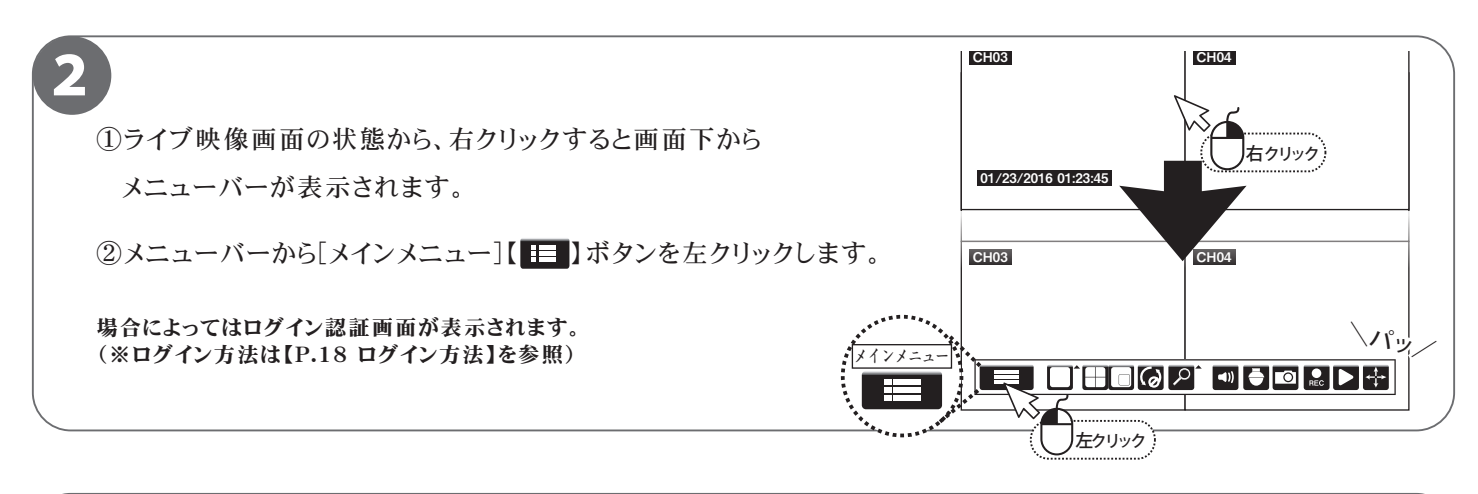

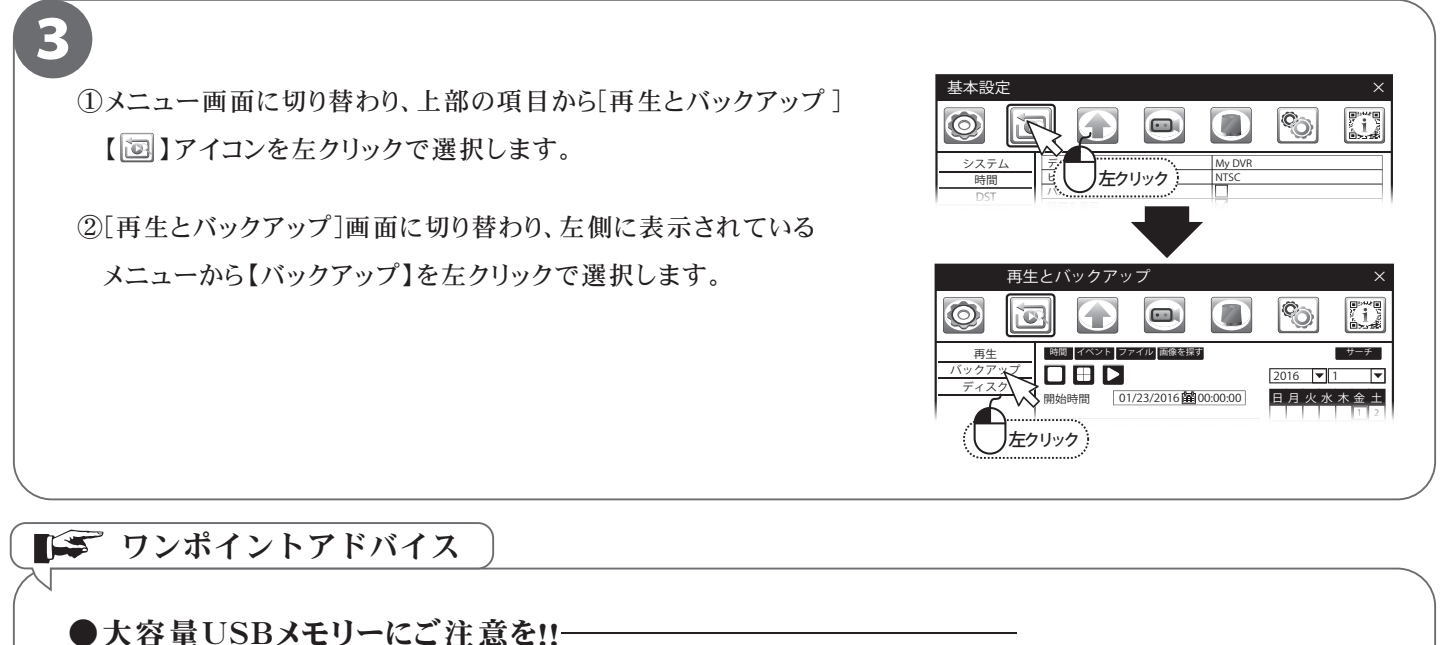

本機では、最大32GBのUSBメモリーまで対応しております。 32GBを超える容量のUSBメモリーはご利用になれません。 また使用可能なUSBメモリー対応のシステムデータはFAT32のみです。

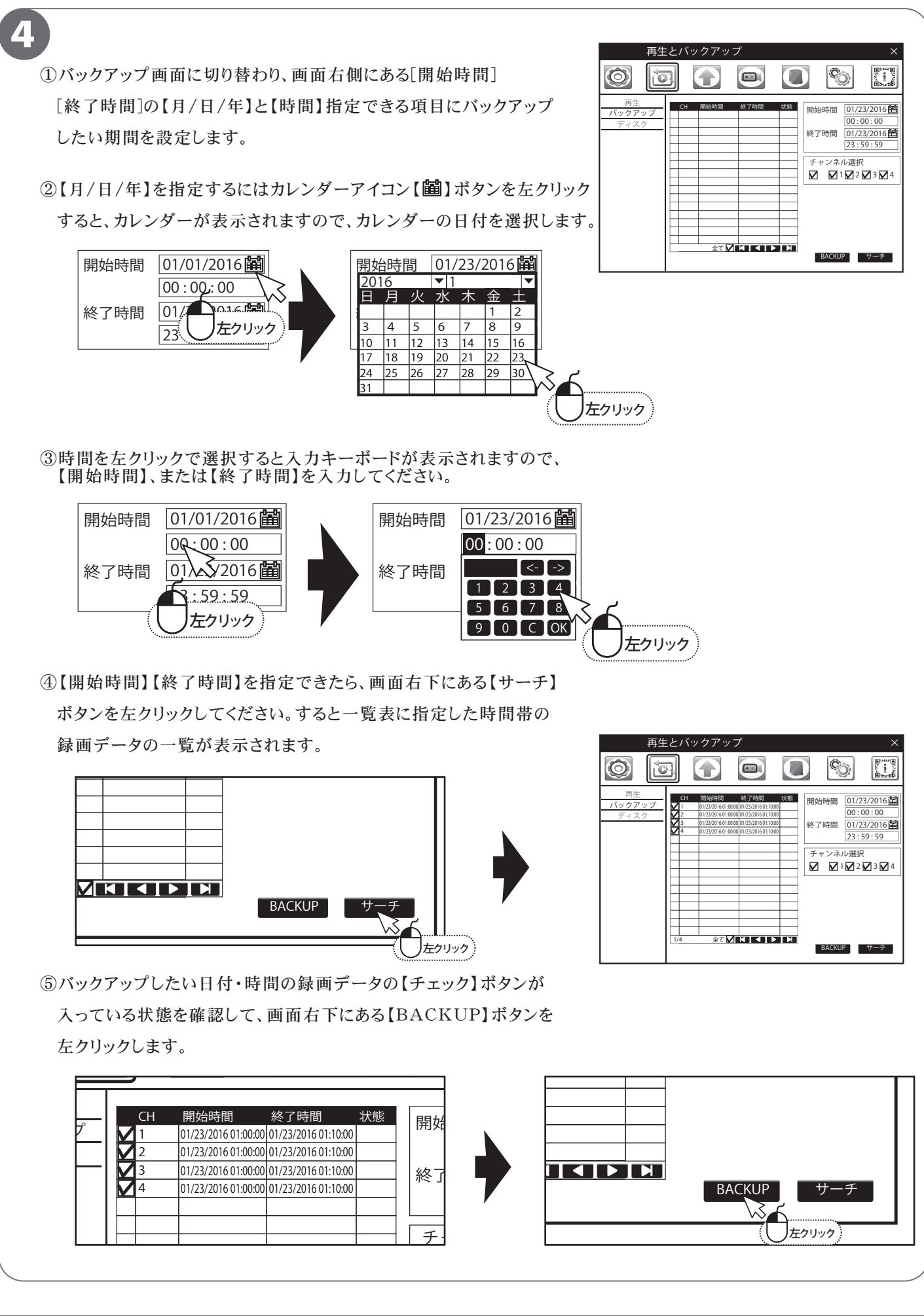

P.16

5 ①バックアップ情報画面に切り替り、選択したバックアップ データの合計の容量と接続されているUSBメモリーの 残り容量を確認することが出来ます。 【サイズ[GB]】は録画データの合計容量、【フリー[GB]】 は接続したUSBメモリー残り容量です。 必ず、バックアップを行う録画データとUSBメモリーの 残り容量確認し、残り容量を超えないようにファイル数を 調節してください。 ②【ファイルタイプを保存】を【H264】から【AVI】に切換ます。 【H264】を選択されますと、バックアップ時に書き出される専用 のバックアッププレイヤー以外では再生ができません。 どのPC環境でも見られる【AVI】で保存ください。 ※【AVI】に設定するとバックアッププレーヤーも不必要に なるので、チェックボタンを外してください。 ③【スタート】ボタンを左クリックし、バックアップを開始します。 画面下にバックアップの進行状態をが表すゲージが 表示され、ゲージが最大になると、バックアップ 完了の「メッセージ」ダイヤログが表示されます。 ③完了が表示されましたら、バックアップ完了です。 【確定】ボタンを左クリックして、[メッセージ]ダイヤログを閉じます。 バックアップをしたUSBメモリーを本体から取外し、必ずPCで 映像を確認してください。

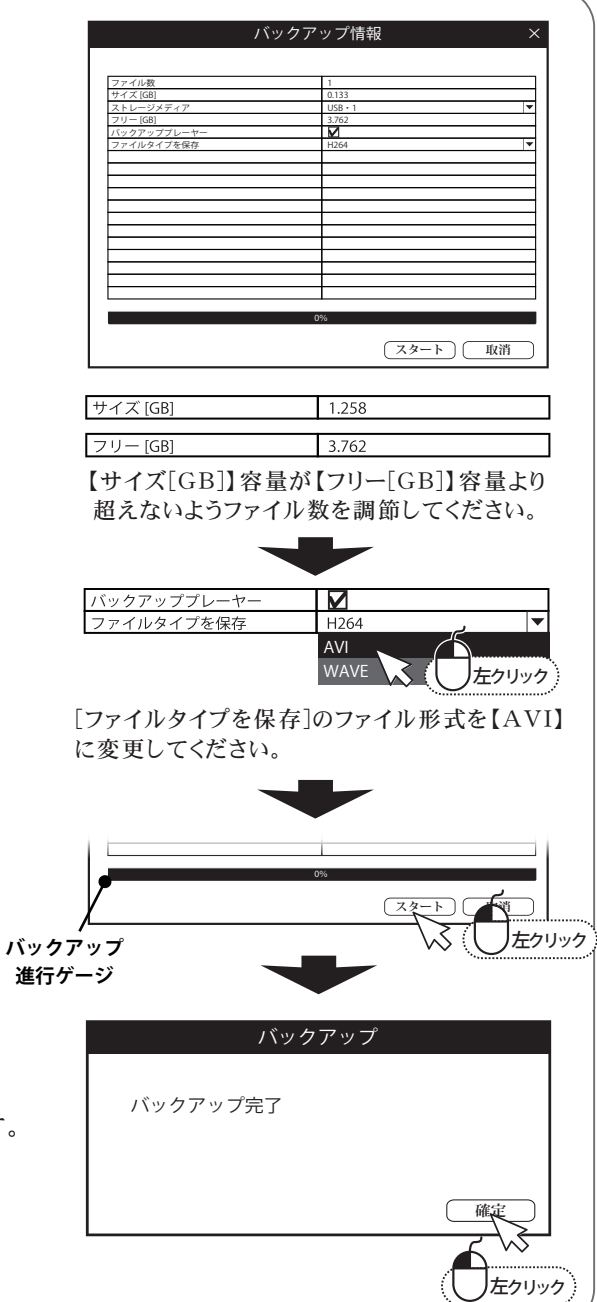

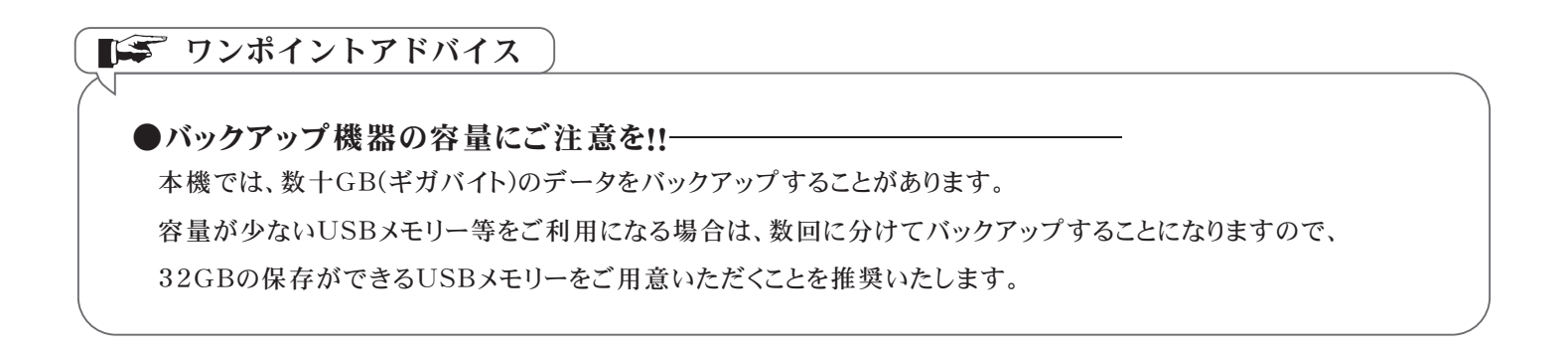

## ログイン方法

■本製品は、パスワードチェック設定を行うと操作時にログイン画面を表示させてセキュリティーを高める ことが可能です。ログイン方法は、下記の手順でログインできます。

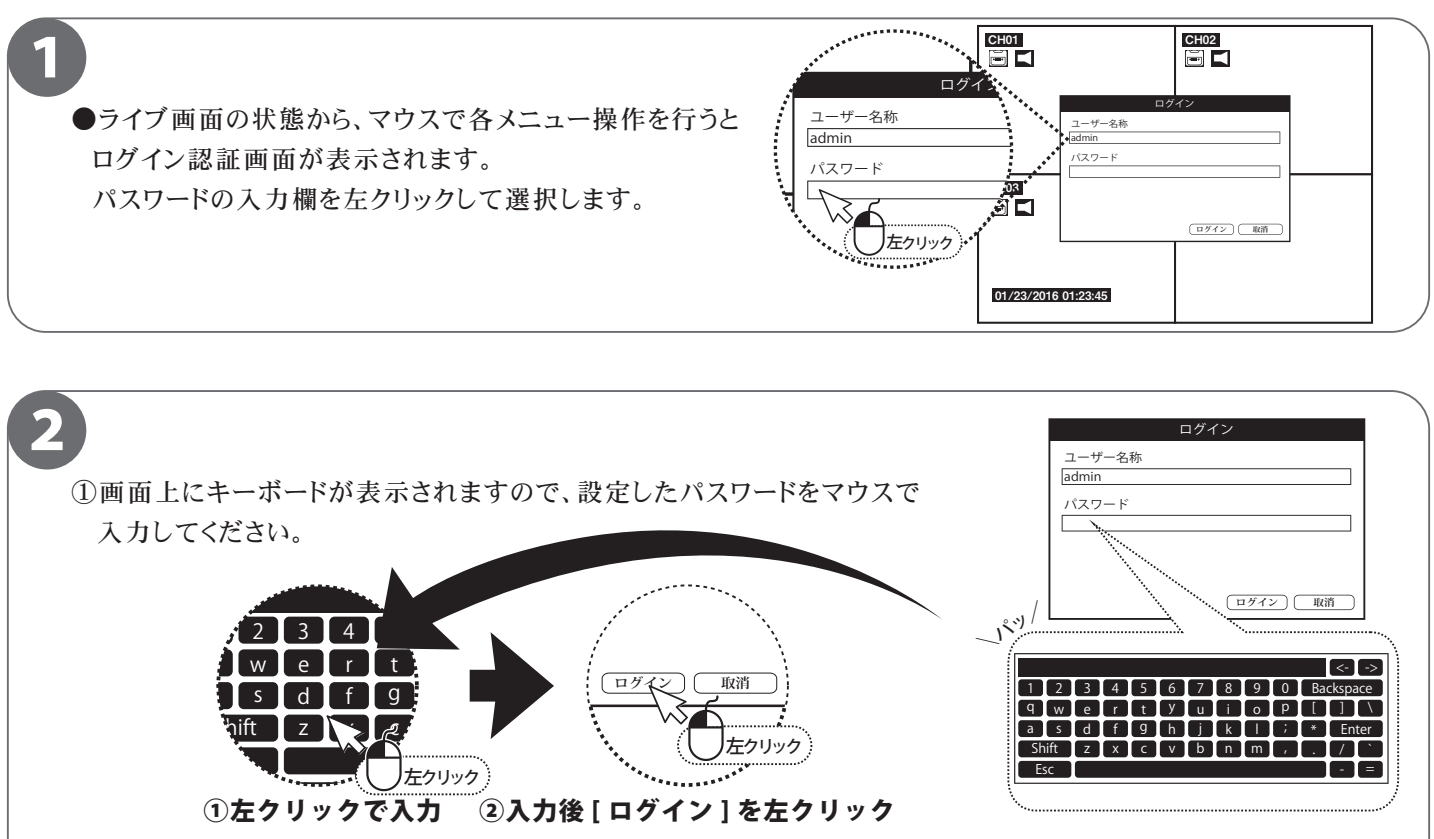

②入力が出来ましたら、【ログイン】ボタンを左クリックします。 入力したパスワードが正しければ、選択した操作画面が表示されます。

#### 」必ずお読みください

本製品は出荷時、初期パスワードが設定されています。セキュリティ上、初期状態のまま使用するのは<u>大変危険</u>です。 また[パスワードチェック]機能がOFFになっていると、パスワードを入力せずに録画機を操作することができるため、 <u>必ず[パスワードチェック]機能をON</u>に設定することを推奨します。 設定方法は【P.04 初期設定】に記載しています。

| ●メモ欄 |  |
|------|--|
|      |  |
|      |  |
|      |  |
|      |  |
|      |  |
|      |  |
|      |  |
|      |  |
|      |  |
|      |  |
|      |  |
|      |  |
|      |  |
|      |  |
|      |  |
|      |  |
|      |  |
|      |  |
|      |  |
|      |  |
|      |  |
|      |  |
|      |  |
|      |  |
|      |  |
|      |  |
|      |  |
|      |  |
|      |  |
|      |  |
|      |  |
|      |  |
|      |  |
|      |  |
|      |  |
|      |  |
|      |  |
|      |  |
|      |  |
|      |  |
|      |  |
|      |  |
|      |  |
|      |  |
|      |  |
|      |  |
|      |  |
|      |  |